## 「ねんきんネット」ねんきん定期便のペーパーレス化手順 はじめて「ねんきんネット」を利用する方

[ワンタイムパスワードの認証を行う] を押します

3

[ペーパーレス化する] を選択

ワンタイムパスワードの認証が完了した後の画面にて、

確認する]を押して、登録内容を確認します。

[ペーパーレス化する]を選択のうえ、[登録/変更内容を

② ワンタイムパスワードを入力する

登録したメールアドレスに送付される

ワンタイムパスワードを画面に入力し、

## ① メールアドレスを入力する

ねんきんネットにはじめてログインすると、以下の画面が表示されます。 ねんきんネットに登録するメールアドレスを入力し、【登録内容を確認 する】を押した後、ワンタイムパスワードを受け取ります。

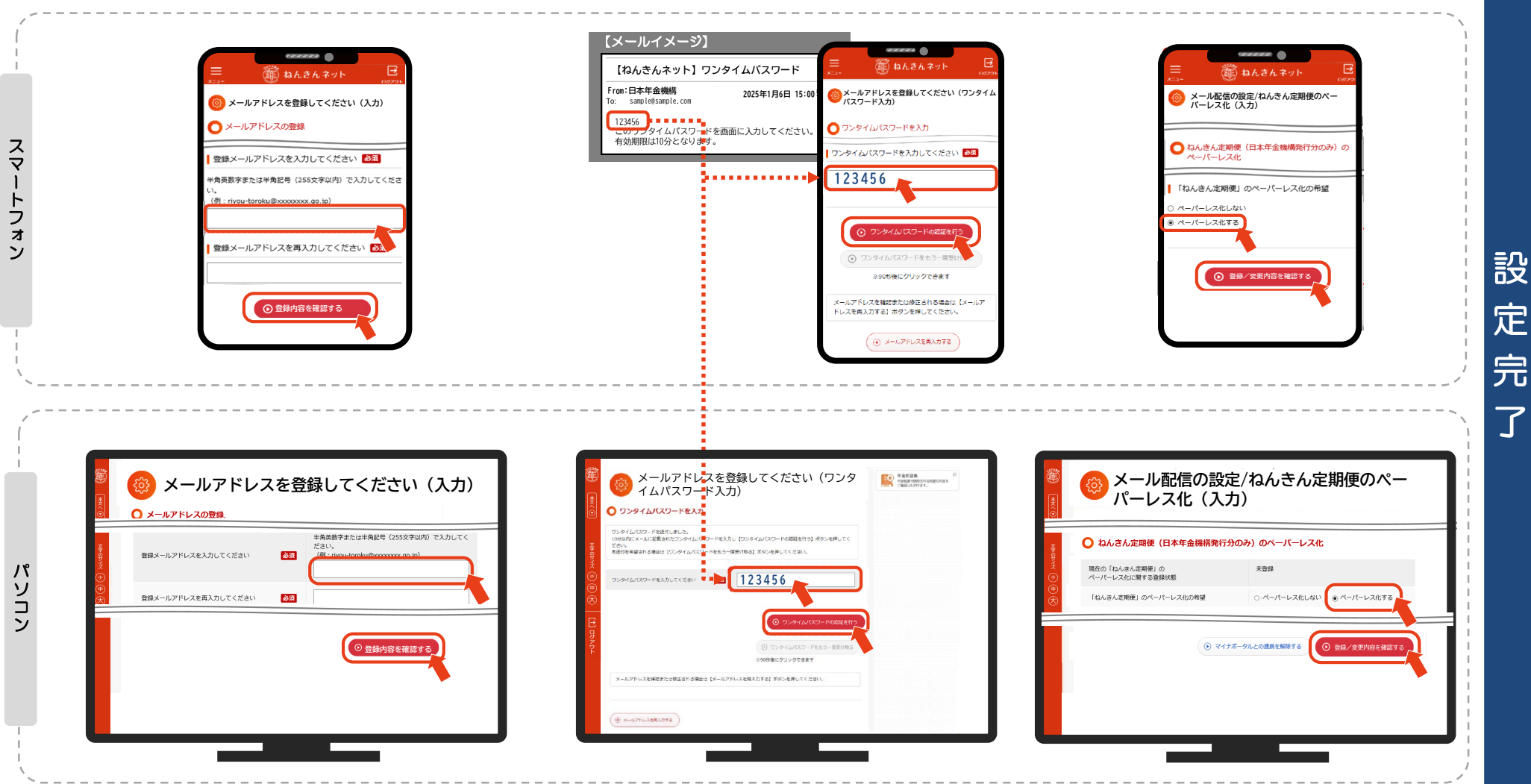

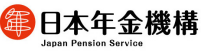

「ねんきんネット」ねんきん定期便のペーパーレス化手順 すでに「ねんきんネット」を利用している方

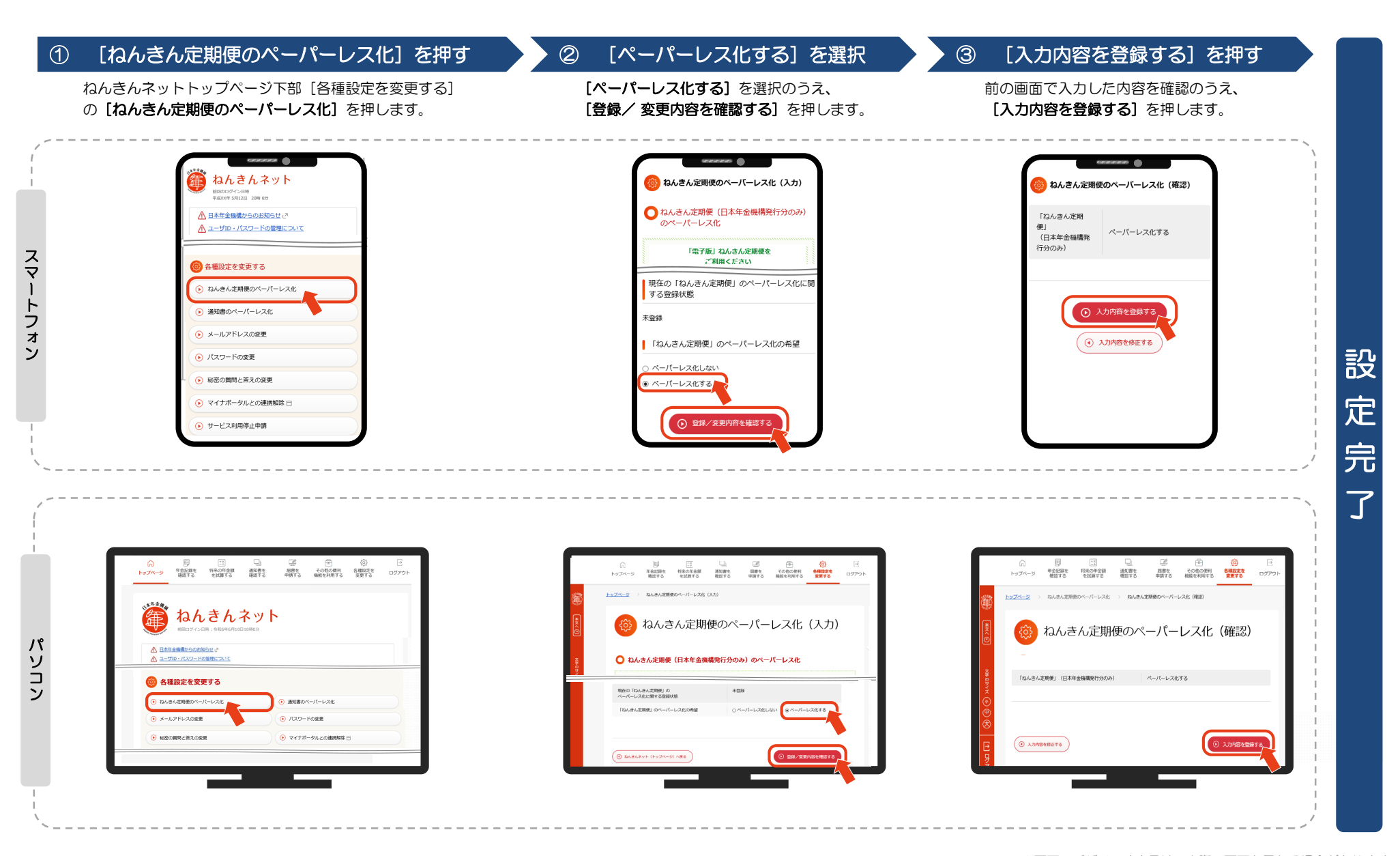

伊日本年金機構